## amwaylive.com発注手順 1

## Smart Shoppingを始めよう!

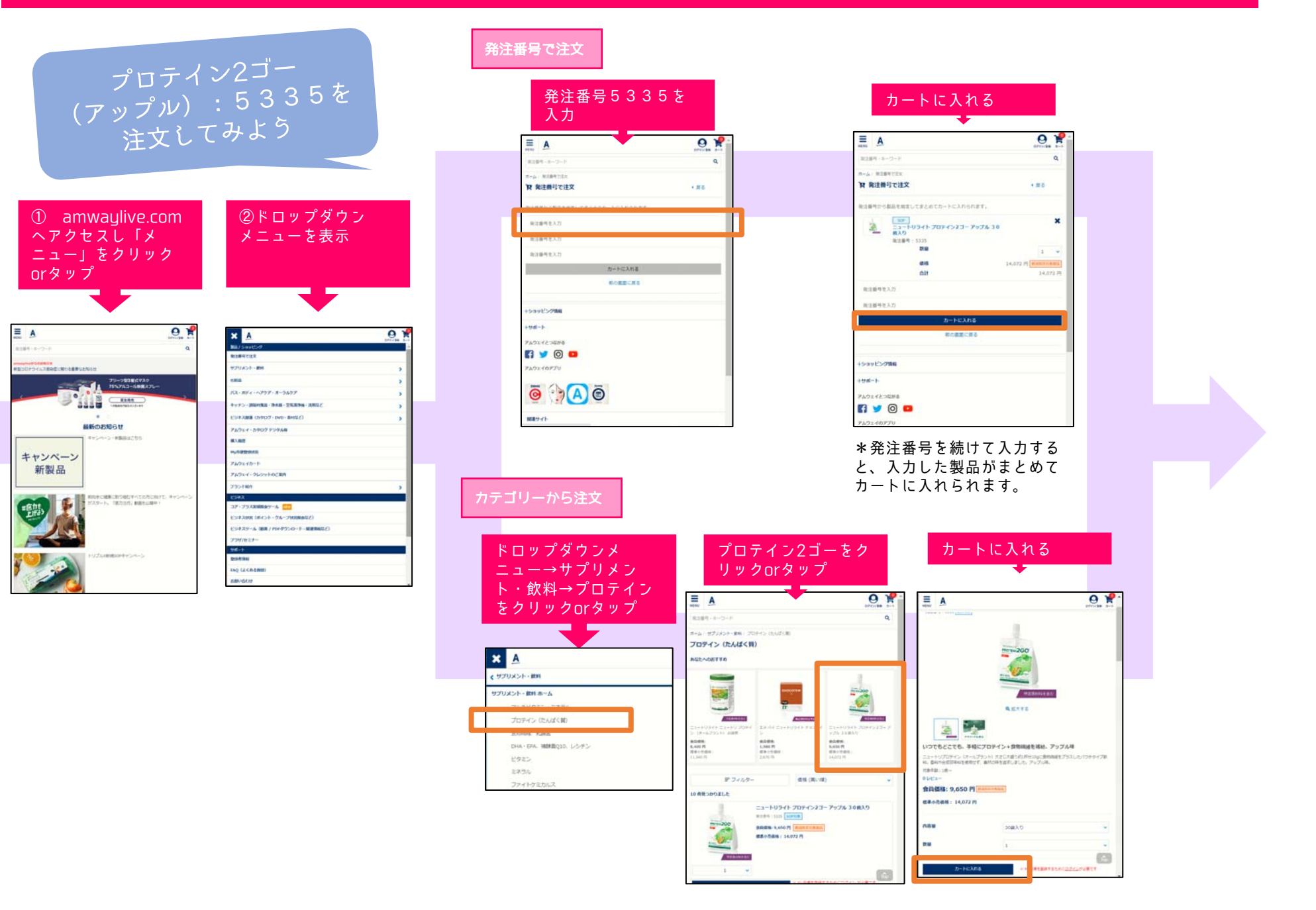

## amwaylive.com発注手順 2 My月便を使ってみよう!

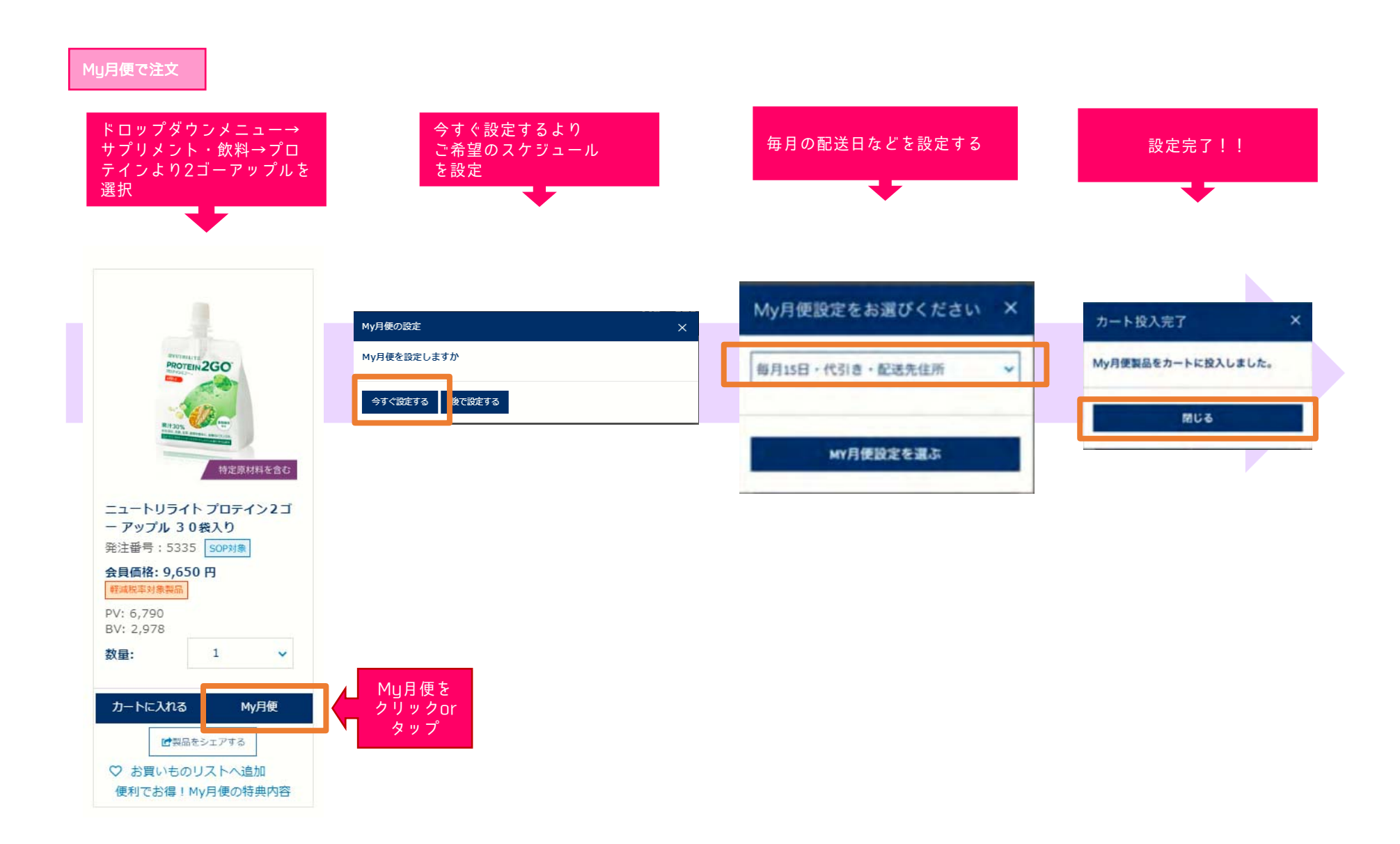

## amwaylive.com発注手順 3 アムウェイ製品を購入してみよう!

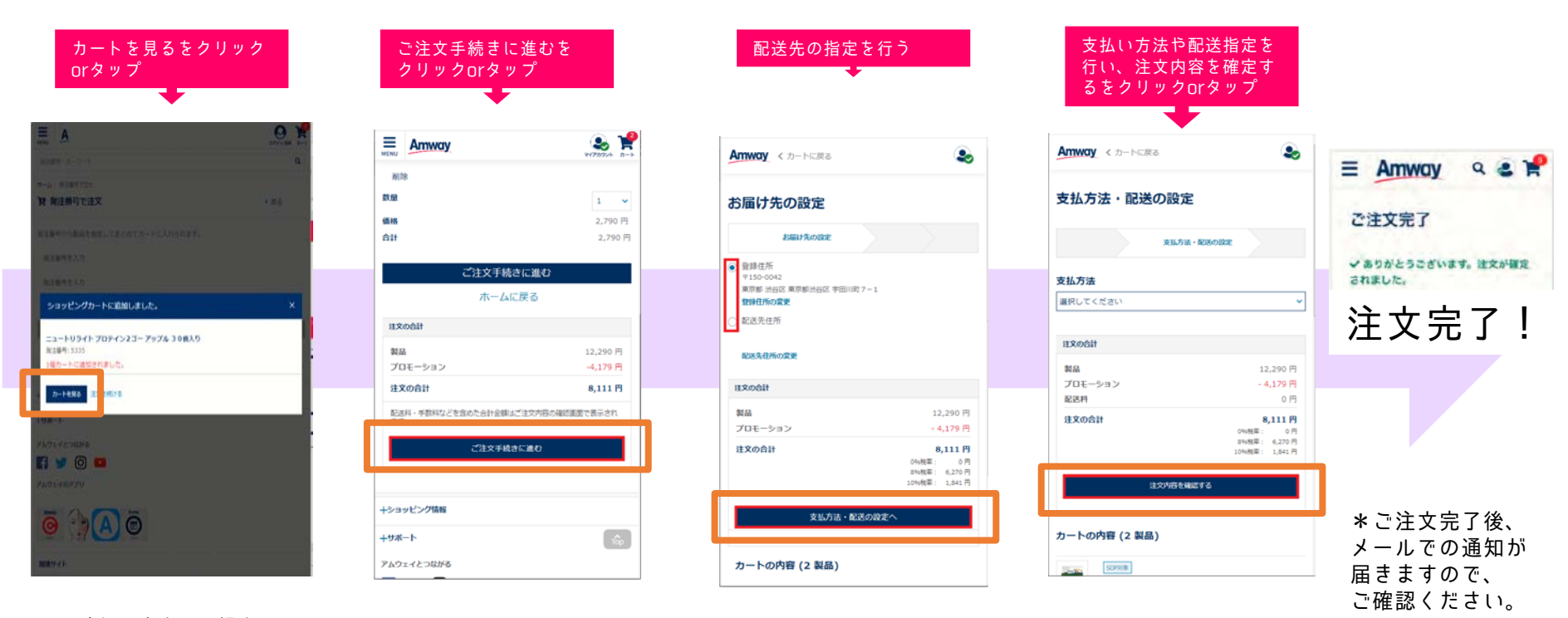

\*追加で注文する場合は 注文を続けるを クリックorタップ